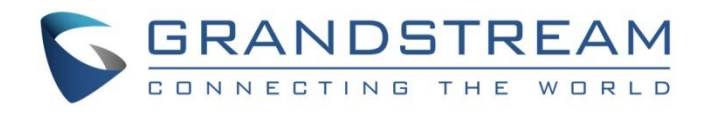

# Grandstream Networks, Inc.

Configuring Grandstream Devices with 3CX Phone System

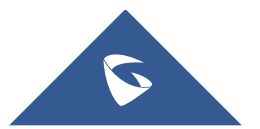

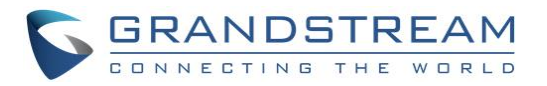

## **Table of Content**

| INTRODUCTION                    | 4  |
|---------------------------------|----|
| NETWORK SETUP                   | 5  |
| Local Network (LAN)             | 5  |
| SBC (Session Border Controller) | 5  |
| Remote STUN                     | 6  |
| MANUAL CONFIGURATION            | 8  |
| Local Devices (LAN)             | 8  |
| SIP Extension Configuration     | 8  |
| Remote Devices using 3CX SBC    | 10 |
| Remote Devices using STUN       | 12 |
| MPK / VPK Configuration         | 14 |
| AUTO-PROVISIONING               | 16 |
| Local Devices (LAN)             | 16 |
| Plug and Play                   |    |
| Add New Device                  |    |
| Remote Devices using 3CX SBC    | 19 |
| Remote Devices using STUN       | 20 |

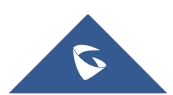

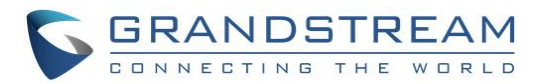

## **Table of Figures**

| Figure 1: SIP Phones in the same LAN as 3CX Phone System | 5 |
|----------------------------------------------------------|---|
| Figure 2: Remote Phone Located Behind SBC                | 3 |
| Figure 3: Remote Phone using STUN                        | 7 |
| Figure 4: Account Configuration on GXP2170               | ) |
| Figure 5: Phones Panel10                                 | ) |
| Figure 6: GXV3275 Account General Settings11             | I |
| Figure 7: Outbound Proxy setting11                       | I |
| Figure 8: Configure Remote extension via STUN12          | 2 |
| Figure 9 : NAT Traversal set to STUN                     | 3 |
| Figure 10: General Settings – STUN server                | 3 |
| Figure 11: Create a VPK on GXP217014                     | ł |
| Figure 12: BLF Key                                       | 5 |
| Figure 13: GXV3275 Discovered via PnP feature17          | 7 |
| Figure 14: Assign Extension to Phone                     | 7 |
| Figure 15: Configuring BLF                               | 3 |
| Figure 16: Add Phone via MAC address18                   | 3 |
| Figure 17: Devices behind SBC19                          | ) |
| Figure 18: Provisioning via SBC20                        | ) |
| Figure 19: Add Phone via MAC address2′                   | I |
| Figure 20: Provisioning using STUN22                     | 2 |
| Figure 21: RPS Request for GXP217022                     | 2 |

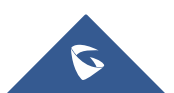

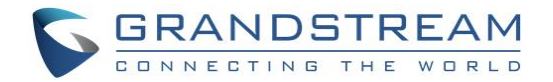

## **INTRODUCTION**

All Grandstream products are SIP based and respect RFC3261 for SIP and related RFCs, allowing them to interact with any SIP server including 3CX Phone System.

Grandstream endpoints support PnP (Plug and Play) feature to make devices installation and configuration easy from SIP servers supporting this feature such as 3CX Phone System. Using auto-provisioning, Grandstream devices can be configured with zero configuration on the device side.

This guide will help users to configure their Grandstream devices with 3CX Phone System via **manual** configuration or via auto-provisioning.

This guide covers different network setups including:

- Local Devices (LAN): Grandstream devices and 3CX Phone System are located within same local network.
- **Remote Devices using SBC:** Grandstream devices are located in a different network where a 3CX SBC (Session Border Controller) is installed and connected to the remote 3CX Phone System.
- **Remote Devices using STUN:** Grandstream devices are located in a remote network behind a router with NAT.

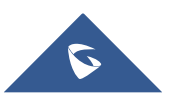

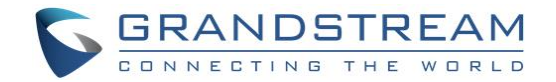

## **NETWORK SETUP**

In this tutorial, we will use three network setups including LAN, SBC, and STUN.

## Local Network (LAN)

Grandstream devices and 3CX Phone System are located in the same local network as shown on the following figure.

In this network setup, we consider the following:

- 3CX Phone System IP is "192.168.5.116".
- Grandstream devices (IP: 192.168.5.210,192.168.5.136,192.168.5.212) are in same LAN as 3CX server.

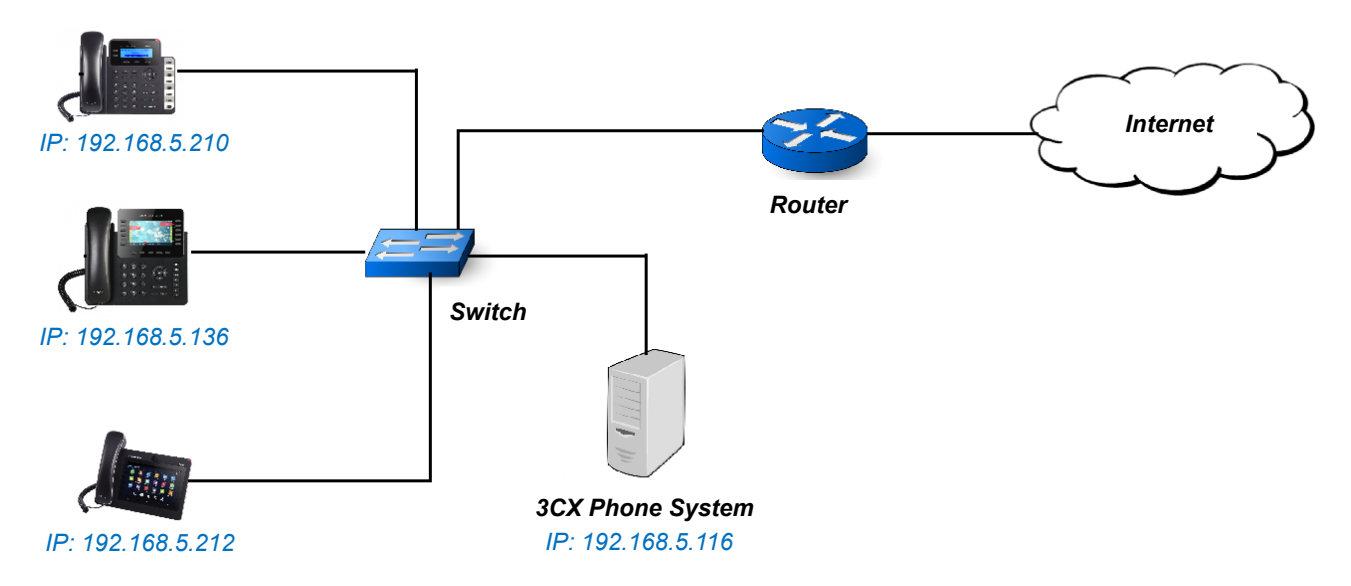

Figure 1: SIP Phones in the same LAN as 3CX Phone System

## SBC (Session Border Controller)

In case users have SIP devices outside the local network of 3CX Phone System but behind a 3CX Session Border Controller, it is possible to configure them with 3CX Phone System.

In this network setup, we consider the following:

- 3CX Phone System FQDN is "gstest.3cx.eu".
- 3CX SBC is installed and configured correctly (IP: 192.168.6.31). Tunnel port (5090 by default needs to be opened and forward traffic to SBC machine).
- Grandstream device is GXV3275 (IP: 192.168.6.225) located in same LAN as 3CX SBC.

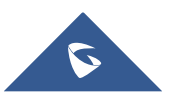

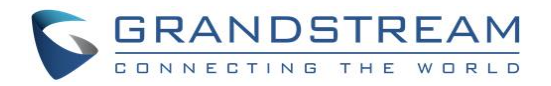

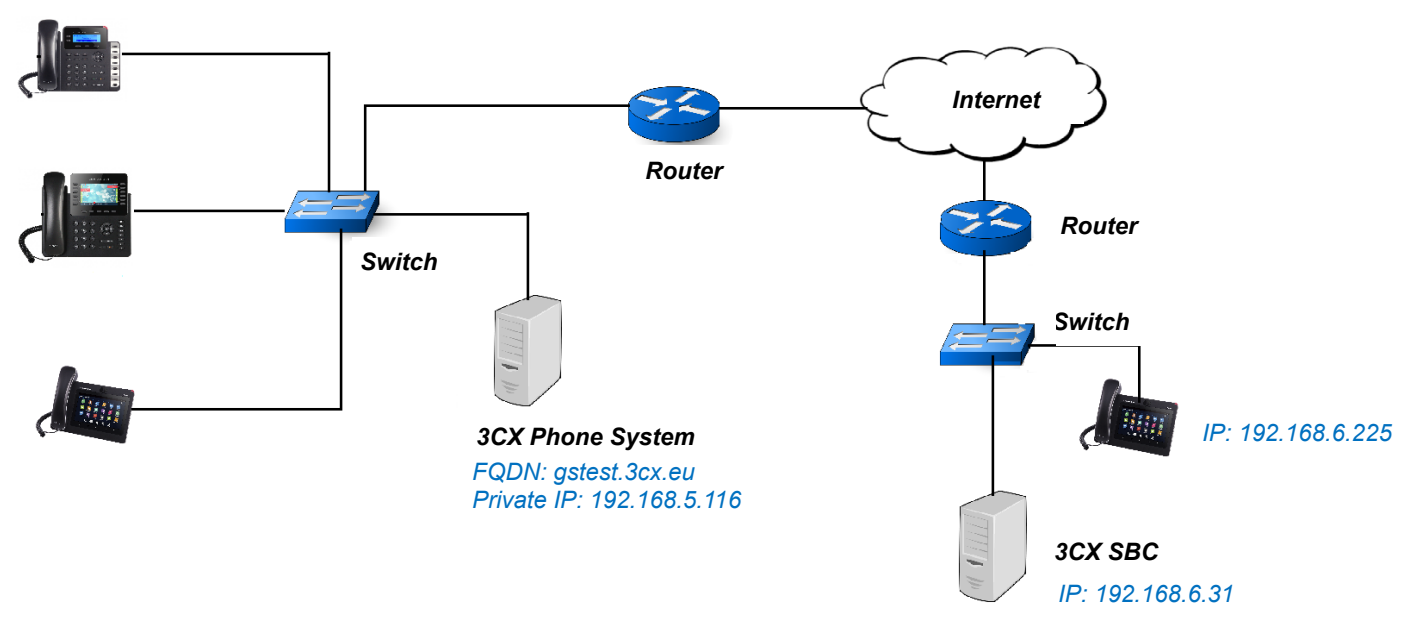

Figure 2: Remote Phone Located Behind SBC

### **Remote STUN**

Grandstream Devices support STUN mode in SIP Network Settings, allowing them to communicate with 3CX Phone System across the WAN. 3CX Phone System must be using a static public IP / FQDN, and the firewall should allow SIP / RTP traffic.

In this network setup, we consider the following:

- 3CX Phone System FQDN is "gstest.3cx.eu".
- Grandstream device is behind a router with dynamic IP.
- TCP port of 8001 with HTTP was configured during installation used for the provisioning of remote extensions (default is 5000 for HTTP and 5001 for HTTPS).
- UDP port 5060: used for SIP traffic.
- UDP ports 9000–9500 used for audio and video (RTP) traffic (default is 9000-10999)

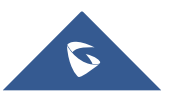

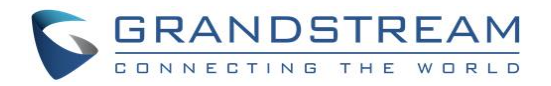

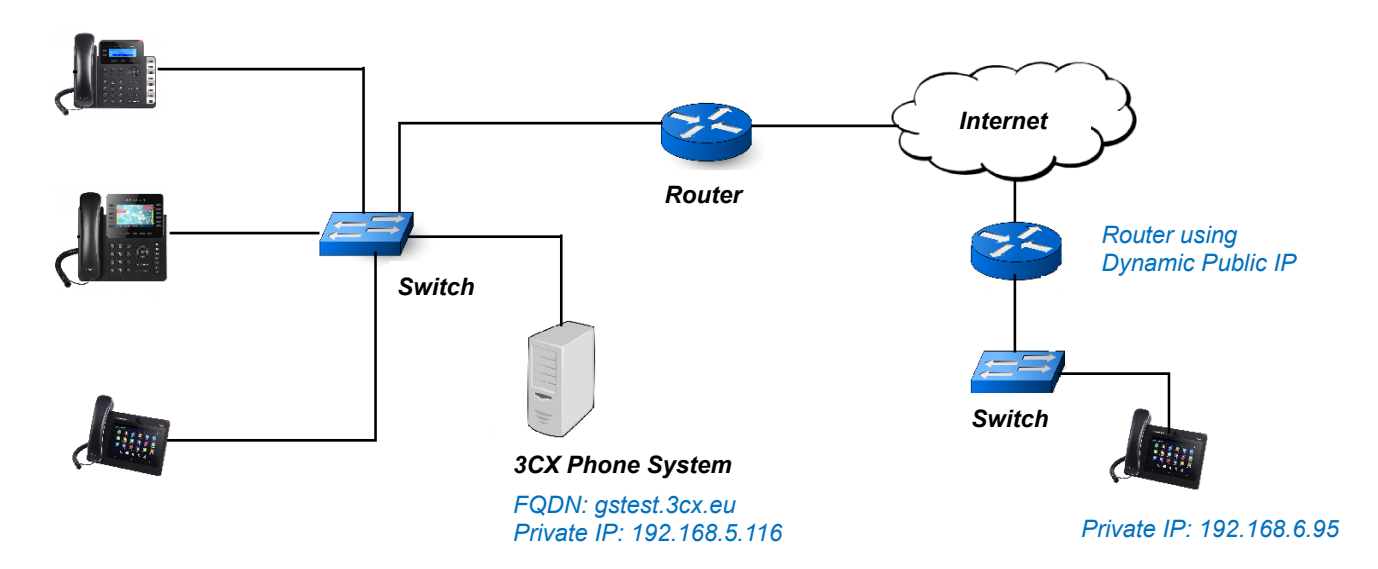

Figure 3: Remote Phone using STUN

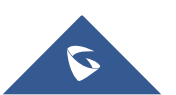

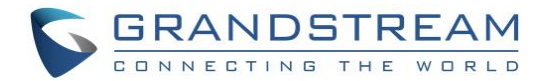

## **MANUAL CONFIGURATION**

Before configuring the end device, users will need to ensure that extensions are already created on 3CX Phone System and make sure that the devices are properly powered up, connected to your Network, and have IP addresses.

This section will introduce how to manually configure a Grandstream device that is located in the same local Network as 3CX Phone System, behind a 3CX Session Border Controller, or remotely using STUN.

## Local Devices (LAN)

The following section describes basic configuration instructions to configure a Grandstream device when the device is in the same LAN as 3CX Phone System.

#### **SIP Extension Configuration**

To configure SIP extension, follow below steps:

- 1. Take note of the authentication ID and password fields of the extension from 3CX Phone System which will be configured on the device.
- 2. Connect the network cable and power supply to the device. The phone will boot up and obtain an IP address (assuming a DHCP server is available in the network).
- 3. Use your browser to access the web interface of the device by entering <u>http://ip-address</u> where ipaddress is the IP address of the device.
- 4. Enter the admin username and password and click login to access the configuration pages. Default admin username and password are *admin/admin*.
- 5. Go to Accounts  $\rightarrow$  Account 1  $\rightarrow$  General Settings.
- 6. Make sure that "Account Active" is set to "Yes', then Enter the SIP server information along with the SIP extension credentials retrieved from 3CX Phone system in the appropriate fields as shown in the below example:

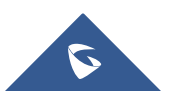

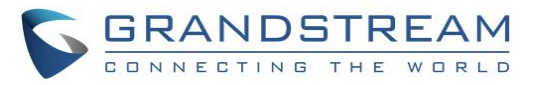

| Grandstream GXP217                                                                                                   | 0           |                                                                                                    |                        | Admin Logo | ut   Reboot   Pro | vision   Factory Reset | English •        |
|----------------------------------------------------------------------------------------------------|-------------|----------------------------------------------------------------------------------------------------|------------------------|------------|-------------------|------------------------|------------------|
|                                                                                                    | DS<br>ING T |                                                                                                    | STATUS ACCOUNTS        | SETTINGS   | NETWORK           | MAINTENANCE            | PHONEBOOK        |
| <b>~</b> 🔉                                                                                                    |             |                                                                                                    |                        |            |                   |                        | Version 1.0.8.27 |
| Accounts                                                                                                    |             | General Settings                                                                                                    |                        |            |                   |                        |                  |
| Account 1<br>General Settings                                                                                        |             | Account Active                                                                                                    | ○ No ⊛ Yes             |            |                   |                        |                  |
| Network Settings                                                                                                    | <u>م</u>    | Account Name                                                                                                    | 201                    |            |                   |                        |                  |
| Audio Settings                                                                                                    |             | SIP Server                                                                                                    | 192.168.5.116          |            |                   |                        |                  |
| Call Settings<br>Intercom Settings<br>Feature Codes<br>Account 2<br>Account 3<br>Account 4<br>Account 5<br>Account 6 | 수 수 수       | Secondary SIP Server<br>Outbound Proxy<br>Backup Outbound Proxy<br>BLF Server<br>SIP User ID<br>Authenticate ID<br>Authenticate Password<br>Name | 201<br>201<br>John Doe |            |                   |                        |                  |
|                                                                                                    |             | Voice Mail Access Number<br>Picture                                                                                                    | Save Save and Apply    | Select     |                   | -                      |                  |

Figure 4: Account Configuration on GXP2170

7. Click on **Save and Apply** for the configuration to take effect and register the account. The phone will send a SIP REGISTER request to 3CX Phone System and, if successful, will be shown as registered under **Status** → **Account Status**.

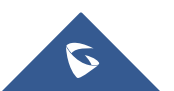

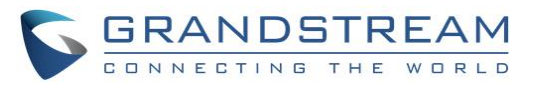

| 3  | CX                   | IJ   |                  |                |              |            |           |              | :              | Support <del>-</del> | Updates -     | - English <del>-</del> | <b>⊻</b> * A <del>~</del> |
|----|----------------------|------|------------------|----------------|--------------|------------|-----------|--------------|----------------|----------------------|---------------|------------------------|---------------------------|
| .h | Dashboard            | Phon | ies              |                |              |            |           |              |                |                      |               |                        | () Help                   |
| 2  | Phones               |      |                  |                |              |            |           |              |                |                      |               |                        |                           |
| 1  | Extensions           | Phon | es               |                |              |            |           |              |                |                      |               |                        |                           |
|    | Groups               | + 4  | dd Phone 👤 Add I | Ext 💄 Assign I | Ext 🔀 Reject | + Firmware | e 📿 Reboo | t A Reprovis | ion 🕒 Phone UI | Ø Passw              | vord 🕂 Config |                        |                           |
| 1  | Contacts             |      |                  |                |              |            |           |              |                |                      |               |                        |                           |
| 0  | SIP Trunks           | Sear | ch               |                |              |            |           |              |                |                      |               |                        |                           |
| ŧ  | Inbound Rules        | EXT  | Vendor           | Model          | Fw. Version  | Name       | User ID   | Password     | Phone pwd      | PIN IP               | )             | MAC                    |                           |
| t  | Outbound Rules       | New  | Grandstream      | GAC2500        | 1.0.3.8      | New        | New       | New          | New            | New 19               | 92.168.5.138  | 000B8281A32D           | ×                         |
| ନ  | Digital Receptionist | New  | Grandstream      | GVC3200        | 1.0.3.8      | New        | New       | New          | New            | New 19               | 92.168.5.134  | 000B827EA175           | ×                         |
| 쓥  | Ring Groups          | New  | Grandstream      | GXV3275        | 1.0.3.144    | New        | New       | New          | New            | New 19               | 92.168.5.132  | 000B826B24FE           | ×                         |
| 쑵  | Call Queues          | New  | Grandstream      | GXP2170        | 1.0.8.26     | New        | New       | New          | New            | New 19               | 92.168.5.137  | 000B82866018           | ×                         |
| ÷. | Bridges              | New  | Grandstream      | GXP1630        | 1.0.4.33     | New        | New       | New          | New            | New 19               | 92.168.5.136  | 000B8282C6B7           | ×                         |
| Ð  | FAX Extensions       | New  | Grandstream      | GXP2170        | 1.0.8.26     | New        | New       | New          | New            | New 19               | 92.168.5.130  | 000B82866015           | ×                         |
| ið | FXS/DECT             | 100  | Grandstream      | GXV3275        | 1.0.3.144    |            | 100       | *****        | *****          | 5449 19              | 92.168.5.132  | UNPROVISIONED          |                           |
| H) | Recordings           | 101  | Grandstream      | GXP1782        | 1.0.0.6      |            | 101       | *****        | ****           | 5616 19              | 92.168.5.127  | UNPROVISIONED          |                           |
| 1  | Backup and Restore   | 201  | Grandstream      | GXP2170        | 1.0.8.26     |            | 201       | ****         | ****           | 3729 19              | 92.168.5.130  | UNPROVISIONED          |                           |
|    | Call Log             |      |                  |                |              |            |           |              |                |                      |               |                        |                           |
|    | Call Reports         |      |                  |                |              |            |           |              |                |                      |               |                        |                           |
|    | Chat Logs            |      |                  |                |              |            |           |              |                |                      |               |                        |                           |
| ×  | Settings             |      |                  |                |              |            |           |              |                |                      |               |                        |                           |
|    |                      |      |                  |                |              |            |           |              |                |                      |               |                        |                           |
|    |                      |      |                  |                |              |            |           |              |                |                      |               |                        |                           |

Figure 5: Phones Panel

**Note:** Since the phone used is in the same network as the 3CX Phone System, users may either use 3CX Phone System private IP or FQDN on SIP Server Field.

### **Remote Devices using 3CX SBC**

To configure a Grandstream device located behind a 3CX SBC, follow below instructions:

Note: We will use GXV3275 as example. Same configuration applies to other models.

- 1. Take note of SIP extension credentials from 3CX Phone System to be configured on the device.
- 2. Log in to the phone web UI and go to **Account**  $\rightarrow$  **General Settings**.
- 3. Make sure to set Account Active to "Yes".
- 4. Fill the information related to the extension created on the 3CX Phone System.
- 5. In **SIP Server** field, enter the IP/FQDN of *3CX Phone System* (in this example: "gstest.3cx.eu"), and click on **Save**.

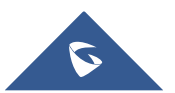

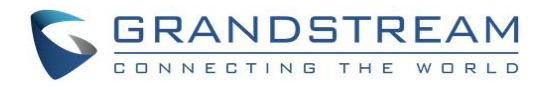

| Account 1 Account 2 Account   | t 3 Account 4 Account 5 Account | 6 |
|-------------------------------|---------------------------------|---|
|                               |                                 |   |
| Account Active :              |                                 |   |
| Account Name :                | 300                             |   |
| SIP Server :                  | gstest.3cx.eu                   |   |
| SIP User ID :                 | 300                             |   |
| SIP Authentication ID :       | 300                             |   |
| SIP Authentication Password : |                                 |   |
| Voice Mail Access Number :    |                                 |   |
| Name :                        | Operator                        |   |
| Show Account Name Only :      | O Yes                           |   |
| Tel URI :                     | Disable                         |   |
|                               |                                 |   |
|                               | Save Cancel                     |   |

Figure 6: GXV3275 Account General Settings

6. Once saved, navigate to **Network Settings** under account and type in the private IP and port of *3CX SBC* in **Outbound Proxy** field (192.168.6.31:5060).

| Account 1 Account 2 Account 3 | Account 4 Account 5 | Account 6 |
|-------------------------------|---------------------|-----------|
|                               |                     |           |
|                               |                     |           |
| Outbound Proxy :              | 192.168.6.31:5060   |           |
| Secondary Outbound Proxy :    |                     |           |
| DNS Mode :                    | A Record            |           |
| DNS SRV Fail-over Mode :      | Default             |           |
| NAT Traversal :               | NAT NO              |           |
| Proxy-Require :               |                     |           |
|                               |                     |           |
| Save                          | Cancel              |           |

Figure 7: Outbound Proxy setting

7. Click on **Save and Apply** to register the extension with 3CX Phone System via the SBC.

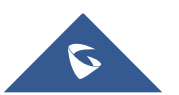

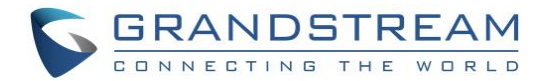

### **Remote Devices using STUN**

To configure a remote Grandstream device using STUN, follow below instructions:

Note: We will use GXP2135 as example. The same configuration applies to other models.

- 1. Take note of the SIP extension credentials from 3CX Phone System to be configured on the device.
- 2. Log in to the phone and go to **Account**  $\rightarrow$  **General Settings**.
- 3. Make sure to set Account Active to "Yes".
- 4. Fill the information related to the SIP extension created on the 3CX Phone System.
- 5. In **SIP Server** field, enter the public IP/FQDN of *3CX Phone System* ("testgs.3cx.eu" in this example), and click on **Save**.

| General Settings         |               |   |
|--------------------------|---------------|---|
| Account Active           | ◯ No . Yes    |   |
| Account Name             | 101           |   |
| SIP Server               | testgs.3cx.eu |   |
| Secondary SIP Server     |               |   |
| Outbound Proxy           |               |   |
| Backup Outbound Proxy    |               |   |
| BLF Server               |               |   |
| SIP User ID              | 101           |   |
| Authenticate ID          | 101           |   |
| Authenticate Password    | •••••         |   |
| Name                     | 101           | - |
| Voice Mail Access Number |               | - |

#### Figure 8: Configure Remote extension via STUN

6. Once saved, navigate to Network Settings, and set NAT Traversal to "STUN".

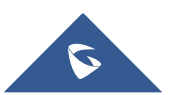

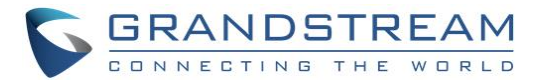

| Accounts         |    | Network Setti | ings                 |
|------------------|----|---------------|----------------------|
| Account 1        | _  |               |                      |
| General Settings |    | DNS Mode      |                      |
| Network Settings |    | Dire mode     |                      |
| SIP Settings     | ÷  | Primary IP    |                      |
| Audio Settings   |    | Backup IP 1   |                      |
| Call Settings    |    | Backup IP 2   |                      |
| Account 2        | ÷  |               |                      |
| Account 3        | 4- | NAT Traversal | STUN V               |
|                  |    | Proxy-Require |                      |
|                  |    |               | Save and Apply Reset |

Figure 9 : NAT Traversal set to STUN

7. Press **Save** button and navigate to **Settings** → **General Settings**. In **STUN Server** field, set a valid STUN server ("stun.3cx.com:3478" for example).

| General Settings     | 5                         |
|----------------------|---------------------------|
| Local RTP Port       | 5004                      |
| Local RTP Port Range | 200                       |
| Use Random Port      | ● No ○ Yes                |
| Keep-Alive Interval  | 20                        |
| Use NAT IP           |                           |
| STUN server          | stun.3cx.com:3478         |
| Public Mode          | ● No ○ Yes                |
| Delay Registration   | 0                         |
|                      | Save Save and Apply Reset |

Figure 10: General Settings – STUN server

8. Press Save and Apply to register the device with 3CX Phone System.

Note: A reboot may be required for STUN server setting to take effect.

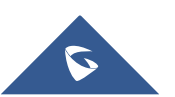

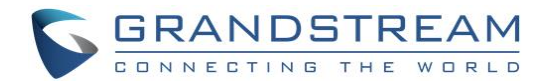

## **MPK / VPK Configuration**

Multi-Purpose Keys (MPK), and Virtual Multi-Purpose Keys (VPK) on supported models can be configured as Speed Dial, BLF (Busy Lamp Field) and more.

VPKs are available in GXP21XX and GXP17XX series only. For models that support both physical built-in MPK or extension module (GXP2200EXT) and VPKs, the VPKs will be filled first.

In the below example, we are using a GXP2170 with VPKs (Optional: extension module can be attached).

To configure VPKs on the phone, follow below instructions:

- 1. Log in to the phone's Web GUI.
- 2. Go to Settings  $\rightarrow$  Programmable Keys  $\rightarrow$  Virtual Multi-Purpose Keys.
- 3. Click on Add VPK to add a new VPK. (Click on Edit VPK to edit an existing VPK).

| Grandstream GXP2170          | D          |              |         |           | Admin Logout   Reboot   Provision   Factory Reset English |         |             |                  |  |  |
|------------------------------|------------|--------------|---------|-----------|-----------------------------------------------------------|---------|-------------|------------------|--|--|
|                              | IDSTRE     |              | STATUS  | ACCOUNTS  | SETTINGS                                                  | NETWORK | MAINTENANCE | PHONEBOOK        |  |  |
| <b>~</b>                     |            |              |         |           |                                                           |         |             | Version 1.0.8.26 |  |  |
| Settings<br>General Settings | Virtual Mu | ulti-Purpose | Keys    |           |                                                           |         |             |                  |  |  |
| Call History                 | Order      | Mode         | Account | Descripti | ion Va                                                    | lue     | Locked      |                  |  |  |
| Call Features                | 1          | Default      | 1       |           |                                                           |         |             | Edit VPK         |  |  |
| Multicast Paging             | 2          | Default      | 2       |           |                                                           |         |             | Edit VPK         |  |  |
| Ring Tone                    | 3          | Default      | 3       |           |                                                           |         |             | Edit VPK         |  |  |
| Audio Control                | 4          | Default      | 4       |           |                                                           |         |             | Edit VPK         |  |  |
| LED Control                  | 5          | Default      | 5       |           |                                                           |         |             | Edit VPK         |  |  |
| Date and Time                | 6          | Default      | 6       |           |                                                           |         |             | Edit VPK         |  |  |
| Web Service                  | 7          | None         | 1       |           |                                                           |         |             | Edit VPK         |  |  |
| XML Applications             | 8          | None         | 1       |           |                                                           |         |             | Edit VPK         |  |  |
| Programmable 😑               | 9          | None         | 1       |           |                                                           |         |             | Edit VPK         |  |  |
| Programmable                 | 10         | None         | 1       |           |                                                           |         |             | Edit VPK         |  |  |
| Keys Settings                | 11         | None         | 1       |           |                                                           |         |             | Edit VPK         |  |  |
| Virtual Multi-               | 12         | None         | 1       |           |                                                           |         |             | Edit VPK         |  |  |
| Purpose Keys                 | Add VPK Re | set Save VPK |         |           |                                                           |         |             |                  |  |  |

#### Figure 11: Create a VPK on GXP2170

4. To configure a Key as BLF to monitor another extension on 3CX Phone System, set Mode to **Busy** Lamp Field (BLF).

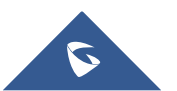

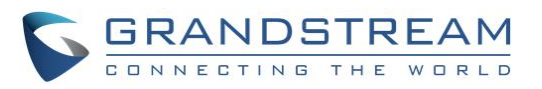

| Edit VPK    |                       |
|-------------|-----------------------|
| Mode        | Busy Lamp Field (BLF) |
| Accounts    | Account 1 🔻           |
| Description | Operator              |
| Value       | 100                   |
| Locked      |                       |
|             | Save Reset            |
|             |                       |

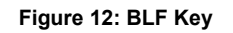

- 5. In **Accounts** dropdown list, select the account to use with this VPK.
- 6. In **Description** field, enter a name to be displayed for this key.
- 7. In **Value** field, enter the extension SIP user ID to monitor.
- 8. Click on **Save and Apply** to submit changes.

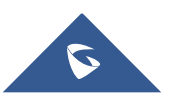

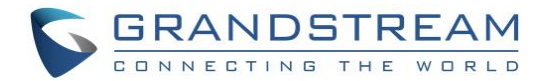

## **AUTO-PROVISIONING**

Before provisioning the end device, users will need to ensure that extensions are already created on 3CX Phone System, and the devices are properly powered up, connected to your Network, and have IP addresses.

This section will introduce how to auto-provision a Grandstream device located in the same local Network as 3CX Phone System, behind a 3CX Session Border Controller, or remotely using STUN.

## Local Devices (LAN)

When having the devices on the same network as 3CX Phone System, users have the ability to provision end devices automatically either using Plug and Play feature, or by adding the device on the 3CX Phone System.

### Plug and Play

Grandstream SIP devices can be provisioned using the Plug and Play feature which will auto-discover the device at boot up when in the same local network as 3CX Phone System. This allows the phone to retrieve the configuration automatically once assigned.

To auto-provision Grandstream devices, follow below steps:

1. Power on the phone and connect it to the same LAN as 3CX Phone System.

At booting stage, the device will send a SIP SUBSCRIBE message to a multicast IP address and be responded to by the 3CX Phone System in same LAN.

2. Access to 3CX Phone System interface and click on **Phones** in the left panel.

Discovered devices with their related information including Model, MAC address, IP address will be displayed as shown in below figure.

Note: If a device is not discovered, access to its web interface and set **3CX Auto Provision** to "Yes" (by default set to Yes) under **Maintenance** → **Upgrade and Provisioning** then reboot it.

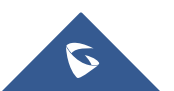

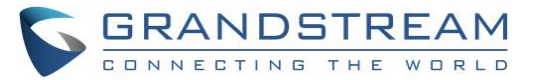

| .h | Dashboard            | Phon | ies         |             |              |           |           |             |              |      |                 |               | @ Help |
|----|----------------------|------|-------------|-------------|--------------|-----------|-----------|-------------|--------------|------|-----------------|---------------|--------|
| 2  | Phones               |      |             |             |              |           |           |             |              |      |                 |               |        |
| 1  | Extensions           | Phon | es          |             |              |           |           |             |              |      |                 |               |        |
|    | Groups               | +    | dd Phone    | xt 👤 Assign | Ext X Reject | - Firmwar | re G Rebo | ot 📌 Reprov | rision Phone | ை    | Password Config |               |        |
| 1  | Contacts             |      |             |             |              |           |           |             | <u> </u>     |      | 1 0000          |               |        |
| 0  | SIP Trunks           | Sear | ch          |             |              |           |           |             |              |      |                 |               |        |
| t  | Inbound Rules        | EXT  | Vendor      | Model       | Fw. Version  | Name      | User ID   | Password    | Phone pwd    | PIN  | IP              | MAC           |        |
| Ť  | Outbound Rules       | New  | Grandstream | GAC2500     | 1.0.3.8      | New       | New       | New         | New          | New  | 192.168.5.138   | 000B8281A32D  | ×      |
| ଜ  | Digital Receptionist | New  | Grandstream | GVC3200     | 1.0.3.8      | New       | New       | New         | New          | New  | 192.168.5.134   | 000B827EA175  | ×      |
| 쓥  | Ring Groups          | New  | Grandstream | GXV3275     | 1.0.3.144    | New       | New       | New         | New          | New  | 192.168.5.132   | 000B826B24FE  | ×      |
| 쓥  | Call Queues          | New  | Grandstream | GXP2170     | 1.0.8.26     | New       | New       | New         | New          | New  | 192.168.5.137   | 000B82866018  | ×      |
| ÷. | Bridges              | New  | Grandstream | GXP1630     | 1.0.4.33     | New       | New       | New         | New          | New  | 192.168.5.136   | 000B8282C6B7  | ×      |
| ıÐ | FAX Extensions       | New  | Grandstream | GXP2170     | 1.0.8.26     | New       | New       | New         | New          | New  | 192.168.5.130   | 000B82866015  | ×      |
| ıÐ | FXS/DECT             | 100  | Grandstream | GXV3275     | 1.0.3.144    |           | 100       | ****        | ****         | 5449 | 192.168.5.132   | UNPROVISIONED |        |
| щD | Recordings           | 101  | Grandstream | GXP1782     | 1.0.0.6      |           | 101       | ****        | ****         | 5616 | 192.168.5.127   | UNPROVISIONED |        |
| 6  | Backup and Restore   |      |             |             |              |           |           |             |              |      |                 |               |        |
|    | Call Log             |      |             |             |              |           |           |             |              |      |                 |               |        |
|    | Call Reports         |      |             |             |              |           |           |             |              |      |                 |               |        |
|    | Chat Logs            |      |             |             |              |           |           |             |              |      |                 |               |        |
| ×  | Settings             |      |             |             |              |           |           |             |              |      |                 |               |        |

#### Figure 13: GXV3275 Discovered via PnP feature

3. Select the device to provision and click on **Add Ext** (to create a new extension for this device) or **Assign Ext** (to assign a previously created extension).

| Assign phone to extension | ×         |
|---------------------------|-----------|
| Choose Extension          |           |
| 200                       | •         |
|                           |           |
|                           | OK Cancel |

#### Figure 14: Assign Extension to Phone

4. Users can configure advanced options on the device during provisioning such as voice codecs, Forwarding Rules and BLF as shown in below figure:

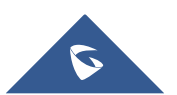

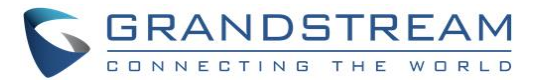

| 001     | ОК             | Cancel                  |                           |            |                |              |                                         | 🛞 Help      |
|---------|----------------|-------------------------|---------------------------|------------|----------------|--------------|-----------------------------------------|-------------|
| General | Voicemail      | Forwarding Rules        | Phone Provisioning        | BLF        | Options        | Rights       | Integration                             |             |
| BLF (Bu | sy Lamp Fields | )                       | ions, speed dials, shared | parking or | other function | is. These se | ttings are applied for both the IP phon | e & the 3CX |
| client. | F              | esence of other extensi | ons, speed diats, shared  |            | 101            | 13. These se |                                         | -           |
| Bla     | ank            |                         |                           | ¥          |                |              |                                         |             |

Figure 15: Configuring BLF

- 5. Press **OK** to save the configuration.
- 6. Once applied, the phone will be rebooted and get provisioned automatically with provisioning URL on its configuration server path.

#### **Add New Device**

Users have also the possibility to prepare 3CX Phone System to provision Grandstream devices that will be deployed with the system before having them connected to the network.

To add a new device to 3CX Phone System, follow below steps:

- 1. Log in to the 3CX Phone System and go to Phones panel.
- 2. Click on **Add Phone** and choose an extension to assign.
- 3. Choose the device's model from available models list and enter its MAC address as shown in below figure.

| Add Phone                    | ×         |
|------------------------------|-----------|
| Choose from available models |           |
| GrandStream GXV-3240         | •         |
| Mac Address                  |           |
| 000B826B1952                 |           |
|                              |           |
|                              | OK Cancel |

#### Figure 16: Add Phone via MAC address

- 4. In "Phone Provisioning" tab, leave Provisioning Method set to "Local LAN (in the office)".
- 5. Press **OK** to save the configuration.
- 6. Configure Option 66 on the network router and set the path to the 3CX provisioning path.
- 7. Once the device with matching model/MAC address is connected to the network and detected by

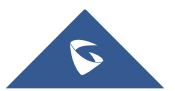

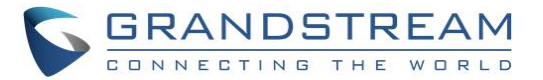

3CX Phone System, it will reboot and be provisioned automatically.

### **Remote Devices using 3CX SBC**

To auto-provision Grandstream devices located behind a 3CX SBC, follow below steps:

- 1. Log in to the remote 3CX Phone System and go to Phones panel.
- 2. Select the device to provision and click on **Add Ext** (to create a new extension for this device) or **Assign Ext** (to assign a previously created extension).

Devices that are detected through the SBC will be marked with "via SBC" in IP column as show in below figure.

| Phor | ies           |             |                |        |            |                   |              |        |                                  |                     |          | [            | 🛞 Help |
|------|---------------|-------------|----------------|--------|------------|-------------------|--------------|--------|----------------------------------|---------------------|----------|--------------|--------|
| Phon | es            |             |                |        |            |                   |              |        |                                  |                     |          |              |        |
| + 4  | dd Phone 🔔 Ad | d Ext 💄 Ass | ign Ext 🗙      | Reject | + Firmware | ${\cal G}$ Reboot | → Reprov     | rision | 🕀 Phone UI 🔹 🕏 P                 | assword             | 🕂 Config |              |        |
| Sear | ch            |             |                |        |            |                   |              |        |                                  |                     |          |              |        |
| EXT  | Vendor        | Model       | Fw.<br>Version | Nam    | User<br>ID | Password          | Phone<br>pwd | PIN    | IP                               |                     | _        | MAC          |        |
| New  | Grandstream   | GXV3275     | 1.0.3.54       | New    | New        | New               | New          | New    | 192.168.6.225:<br>169.254.9.173: | 5070 via SI<br>5060 | вс       | 000B825E66D9 | ×      |
| New  | Grandstream   | GXV3275     | 1.0.3.146      | 6 New  | New        | New               | New          | New    | 192.168.6.45:5<br>169.254.9.173: | 060 via SB<br>5060  | с        | 000B826B24CE | ) ×    |

Figure 17: Devices behind SBC

- 3. 3CX will open "Phone Provisioning" tab with following options preconfigured:
  - Provisioning Method set "3CX SBC (remote)".
  - **MAC Address** set to phone's MAC address.
  - o Select Interface set to 3CX FQDN (in this example: "gstest.3cx.eu").
  - o IP Address of 3CX Session Border Controller set to 3CX SBC IP.
  - **Port** set to 3CX SBC SIP port (in this example: 5060).
- 4. Click on **OK** to provision the phone.
- Once applied, the phone will be rebooted and get provisioned automatically with provisioning URL on its configuration server path. (In this example: "https://gstest.3cx.eu:8001/provisioning/l8g27ctxwm1ye0".)

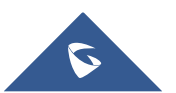

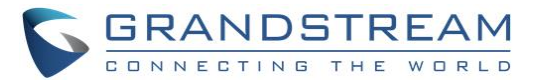

| ) <u>1</u> ОК Cancel                          |                         |         |         |        |             | 😵 He     | lp |
|-----------------------------------------------|-------------------------|---------|---------|--------|-------------|----------|----|
| Seneral Voicemail Forwarding Rules            | Phone Provisioning      | BLF     | Options | Rights | Integration |          |    |
| Phone Provisioning                            |                         |         |         |        |             |          |    |
| + Add                                         |                         |         |         |        |             |          |    |
| Your phones                                   |                         |         |         |        |             | T Delete |    |
| For info on how to provision this phone click | here.                   |         |         |        |             | • Delete |    |
| Provisioning Method<br>3CX SBC (remote)       |                         |         |         |        |             | ×        |    |
| Provisioning Link: https://gstest.3cx.eu:800  | 01/provisioning/l8g27ct | xwm1ye0 |         |        |             |          |    |
| 000B826B24CD                                  |                         |         |         |        |             |          |    |
| Select Interface                              |                         |         |         |        |             |          |    |
| gstest.3cx.eu                                 |                         |         |         |        |             | •        |    |
| IP Address of 3CX Session Border Controller   |                         |         |         |        |             |          |    |
| 169.254.9.173                                 |                         |         |         |        |             |          |    |
| Port                                          |                         |         |         |        |             |          |    |
| υσυς                                          |                         |         |         |        |             |          |    |

Figure 18: Provisioning via SBC

## **Remote Devices using STUN**

To configure remote extensions using STUN, follow below steps:

- 1. Log in to the 3CX Phone System and go to **Phones** panel.
- 2. Click on **Add Phone** and choose an extension to assign.
- 3. Choose the device's model from available models list and enter its MAC address as shown in below figure.

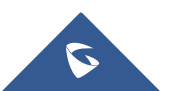

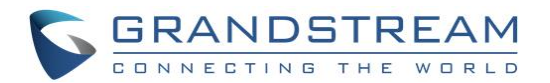

| Add Phone                    | ×         |
|------------------------------|-----------|
| Choose from available models |           |
| GrandStream GXV-3240         | •         |
| Mac Address                  |           |
| 000B826B1952                 |           |
|                              |           |
|                              | OK Cancel |

Figure 19: Add Phone via MAC address

- 4. In "Phone Provisioning" tab, set the following:
  - **Provisioning Method:** Direct SIP (STUN remote)
  - MAC Address: Leave as preconfigured (MAC address of the phone entered).
  - Select Interface: 3CX FQDN preconfigured (in this example: "gstest.3cx.eu").
  - **Local SIP Port of Phone:** set the local SIP port used by the phone.
  - Local RTP Audio Ports Start: Leave as preconfigured "14000".
  - o Local RTP Audio Ports End: Leave as preconfigured "14009".
- Copy or take note of the **Provisioning Link**. (In this example: https://gstest.3cx.eu:8001/provisioning/l8g27ctxwm1ye0).

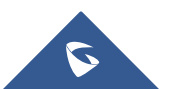

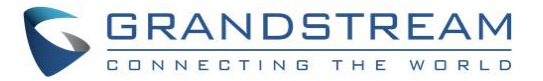

|                                                                                                    | ок                                                                                                    | Cancel                         |                         |         |         |        |             |   | 🛞 Hel                                 |
|----------------------------------------------------------------------------------------------------|----------------------------------------------------------------------------------------------------|--------------------------------|-------------------------|---------|---------|--------|-------------|---|---------------------------------------|
| eneral                                                                                                    | Voicemail                                                                                                 | Forwarding Rules               | Phone Provisioning      | BLF     | Options | Rights | Integration |   |                                       |
| Phone Pr                                                                                                    | rovisioning                                                                                               |                                |                         |         |         |        |             |   |                                       |
| + Add                                                                                                    |                                                                                                    |                                |                         |         |         |        |             |   |                                       |
| Your pho                                                                                                    | nes                                                                                                    |                                |                         |         |         |        |             |   |                                       |
| Grand                                                                                                    | Stream GXV-32                                                                                             | 240                            |                         |         |         |        |             | • | 🗙 Delete                              |
| For info                                                                                                    | on how to pro                                                                                             | vision this phone click        | here.                   |         |         |        |             |   |                                       |
| Provision                                                                                                    | ning Method                                                                                               |                                |                         |         |         |        |             |   |                                       |
| Provision<br>Direct                                                                                               | ning Method<br>SIP (STUN - re                                                                             | mote)                          |                         |         |         |        |             |   | •                                     |
| Provision<br>Direct<br>Provision                                                                                  | ning Method<br>SIP (STUN - re<br>ning Link: <b>htt</b>                                                    | mote)<br>ps://gstest.3cx.eu:80 | 01/provisioning/l8g27ct | xwm1ye0 |         |        |             |   | •                                     |
| Provision<br>Direct<br>Provision<br>Mac Addr                                                                      | ning Method<br>SIP (STUN - re<br>ning Link: htt<br>ress                                                   | mote)<br>ps://gstest.3cx.eu:80 | 01/provisioning/l8g27ct | xwm1ye0 |         |        |             |   | T                                     |
| Provision<br>Direct<br>Provision<br>Mac Addr<br>000B82                                                            | ning Method<br>SIP (STUN - re<br>ning Link: htt<br>ress<br>26B1952                                        | mote)<br>ps://gstest.3cx.eu:80 | 01/provisioning/l8g27ct | xwm1ye0 |         |        |             |   | T                                     |
| Provision<br>Direct<br>Provision<br>Mac Addr<br>000B82<br>Select Int                                              | ning Method<br>SIP (STUN - re<br>ning Link: htt<br>ress<br>26B1952<br>terface                             | mote)<br>ps://gstest.3cx.eu:80 | 01/provisioning/l8g27ct | xwm1ye0 |         |        |             |   | <b>•</b>                              |
| Provision<br>Direct<br>Provision<br>Mac Addr<br>000B82<br>Select Int<br>gstest.                                   | ning Method<br>SIP (STUN - re<br>ning Link: htt<br>ress<br>26B1952<br>terface<br>.3cx.eu                  | mote)<br>ps://gstest.3cx.eu:80 | 01/provisioning/l8g27ct | xwm1ye0 |         |        |             |   | •<br>•                                |
| Provision<br>Direct<br>Provision<br>Mac Addr<br>000B82<br>Select Int<br>gstest.<br>Local SIP                      | ing Method<br>SIP (STUN - re<br>ning Link: htt<br>ress<br>26B1952<br>terface<br>.3cx.eu                   | mote)<br>ps://gstest.3cx.eu:80 | 01/provisioning/l8g27ct | xwm1ye0 |         |        |             |   | <b>v</b>                              |
| Provision<br>Direct<br>Provision<br>Mac Addr<br>000B82<br>Select Int<br>gstest.<br>Local SIP<br>5060              | ning Method<br>SIP (STUN - re<br>ning Link: htt<br>ress<br>26B1952<br>terface<br>.3cx.eu<br>Port of Phone | mote)<br>ps://gstest.3cx.eu:80 | 01/provisioning/l8g27ct | xwm1ye0 |         |        |             |   | • • • • • • • • • • • • • • • • • • • |
| Provision<br>Direct<br>Provision<br>Mac Addr<br>000882<br>Select Int<br>gstest.<br>Local SIP<br>5060<br>Local RTF | ing Method<br>SIP (STUN - re<br>ress<br>26B1952<br>terface<br>.3cx.eu<br>P Ort of Phone                   | mote)<br>ps://gstest.3cx.eu:80 | 01/provisioning/l8g27ct | xwm1ye0 |         |        |             |   | • • • • • • • • • • • • • • • • • • • |

Figure 20: Provisioning using STUN

6. Click on **OK** to save and apply changes. 3CX will push the device MAC to the Grandstream RPS server (fm.grandstream.com/gs) as shown below and prepare a configuration file for the phone with the configured MAC address, model, and settings.

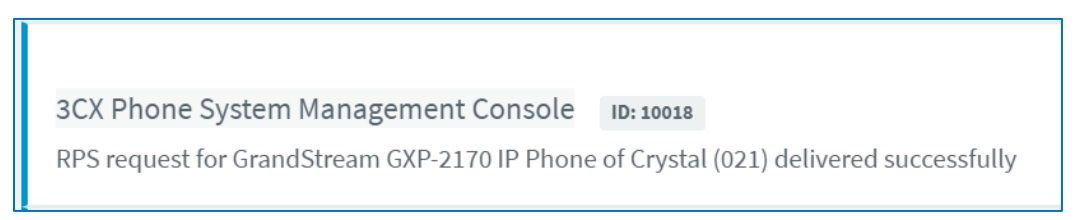

Figure 21: RPS Request for GXP2170

- 7. When the device boots up, it will (by default) fetch configuration from "fm.grandstream.com/gs" and receive a configuration which will redirect config path to the 3CX provision URL.
- 8. The device will show prompt to enter a username and password. Enter the extension number as username and the extension's voicemail PIN as the password.
- 9. The phone will be rebooted and get provisioned automatically with provisioning URL on its configuration server path.

(In this example: "https://gstest.3cx.eu:8001/provisioning/l8g27ctxwm1ye0".)

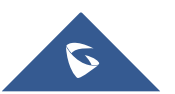